CONSOLA DE ADMINISTRADOR > GESTIÓN DE USUARIOS >

# Borrar Caché de Sincronización

Ver en el centro de ayuda: https://bitwarden.com/help/clear-sync-cache/

## **D** bit warden

### Borrar Caché de Sincronización

Directory Connector mantiene una caché local mientras sincroniza los cambios en su organización Bitwarden. Esta caché ayuda al Conector de Directorio a **enviar solo las diferencias entre los dos directorios** (antes / después).

Si encuentras errores de sincronización, o si un cambio particular en el directorio no se está sincronizando como se esperaba, debes borrar esta caché. Limpiar la caché provocará una sincronización completa durante la próxima operación de sincronización. Para borrar la caché local:

#### ⇒Desktop

From the Directory Connector desktop app:

- 1. Select the More tab.
- 2. In the Other section, select the Clear Sync Cache button.

#### ⇒CLI

Use the following command:

#### Bash

bwdc clear-cache